# You Tube Video Downloader

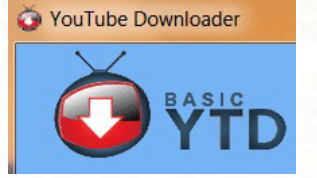

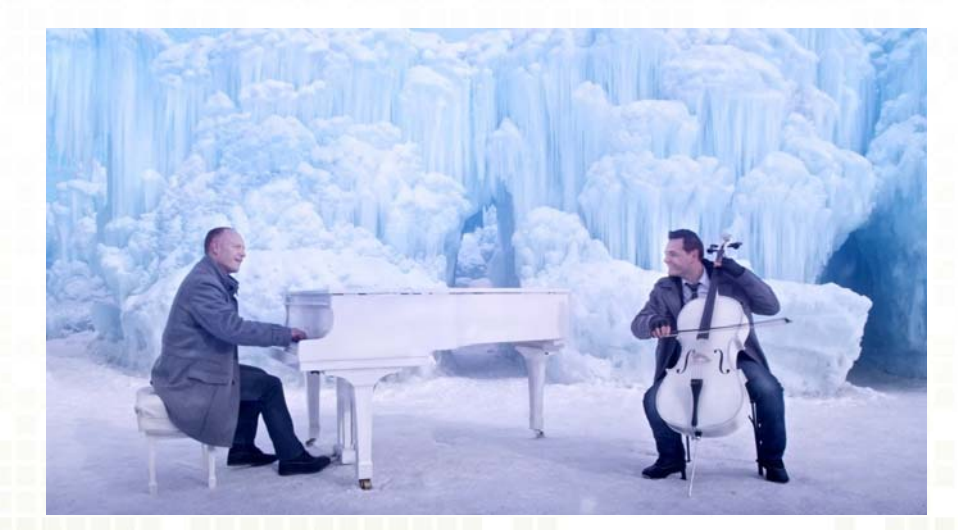

M. Salter Palm Creek Computer Club December 2014

# You Tube Video Downloader

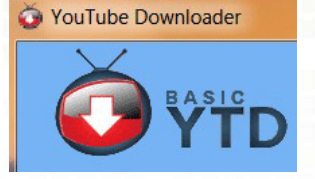

http://download.cnet.com/YouTube-Downloader/3000-2071 4-10647340.html?tag=mncol;1

Here' the Link You can also find it at: <u>www.download.com</u> It's on the Home page – on the list at the right

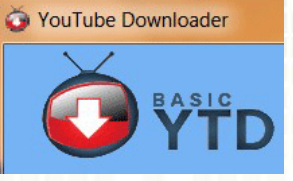

Install the program Read carefully!

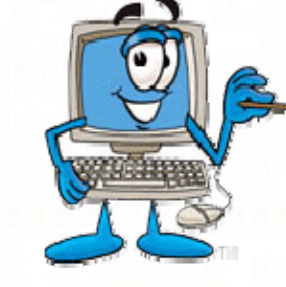

YTD Video Downloader 4.8.7 Setup

## YTD Video Downloader Offer

By clicking "Install" you agree to the Terms of Use an Privacy

Express install includes the Extensions by Spigot (Browser Extensions(IE), Shopping Assistant/New Tab Helper(GC), Slick Savings/StartPage/Ebay Assistant(FF)). Set Yahoo! as my default search, home & new tab pages (IE/FF/GC).

The Spigot Terms of Use applies to the Browser Extensions (which includes Browser Extensions in Google Chrome/Internet Explorer, Amazon Shopping Helper in Google Chrome and Mozilla Firefox, Slick Savings/Browser Error Assistant/eBay Shopping Assistant in Mozilla Firefox) and Search Protection ("Program"), which is built and maintained by Spigot, Inc. ("We," "our," or "us," whether in uppercase, lowercase, or a combination). The Program allows you a convenient way to help find search results online by collecting your requests

○ Custom install (advanced) Make Yahoo! my default search (IE/FF/GC) Make Yahoo! my home & startup page(IE/FF/GC) Install the Extensions by Spigot (Browser Extensions (IE), Shopping Assistant/New Tab Helper(GC), Slick Savings/StartPage/Ebay Assistant(FF))

Nullsoft Install System v2.46.5-Unicode

< Back Next >

zy.

Cance

C

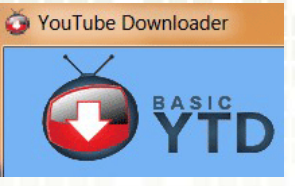

Install the program Read carefully!

0

YTD Video Downloader 4.8.7 Setup

# YTD Video Downloader Offer

By clicking "Install" you agree to the Terms of Use an Privacy

 Express install includes the Extensions by Spigot (Browser Extensions(IE), Shopping Assistant/New Tab Helper(GC), Slick Savings/StartPage/Ebay Assistant(FF)). Set Yahoo! as my default search, home & new tab pages (IE/FF/GC).

The Spigot Terms of Use applies to the Browser Extensions (which includes Browser Extensions in Google Chrome/Internet Explorer, Amazon Shopping Helper in Google Chrome and Mozilla Firefox, Slick Savings/Browser Error Assistant/eBay Shopping Assistant in Mozilla Firefox) and Search Protection ("Program"), which is built and maintained by Spigot, Inc. ("We," "our," or "us," whether in uppercase, lowercase, or a combination). The Program allows you a convenient way to help find search results online by collecting your requests for information and processing them through our search angine partners. Our

 Custom install (advanced) ✓ Make Yahoo! my default search(IE/FF/GC) ✓ Make Yahoo! my home & startup page(IE/FF/GC) Install the Extensions by Spigot (Browser Extensions (IE), Shopping Assistant/New Tab Helper(GC), Slick Savings/StartPage/Ebay Assistant(FF))

Nullsoft Install System v2.46.5-Unicode

< Back

zy.

Next >

Cancel

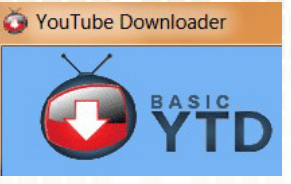

Install the program Read carefully!

0

#### YTD Video Downloader 4.8.7 Setup

**YTD Video Downloader** 

Rockettab adds a useful dock at the top of popular websites, which provides related search results and ads which are not affiliated with the underlying websites. Please review all of the Rockettab Terms of Use and Privacy Policy.

Terms of Service

RocketTab is the top free local search enhancer on the web. It enhances your search experience by bringing together all the best local content from sites such as Yelp, Groupon, CityGrid and more. In order to do this, RocketTab uses information about your web browsing and online searches to present relevant search results and advertising. The primary form of advertising on RocketTab are relevant search ads when a user conducts web searches. RocketTab is automatically enabled upon download of the application.

Our Terms of Service can be found at <<u>http://rockettab.com/terms-of-service></u> and

You can uninstall Rockettab at any time using the Add/Remove Programs

By Clicking "Accept" you agree to the RocketTab's Terms and Privacy Policy.

Nullsoft Install System v2.46.5-Unicode

Decline

Accept

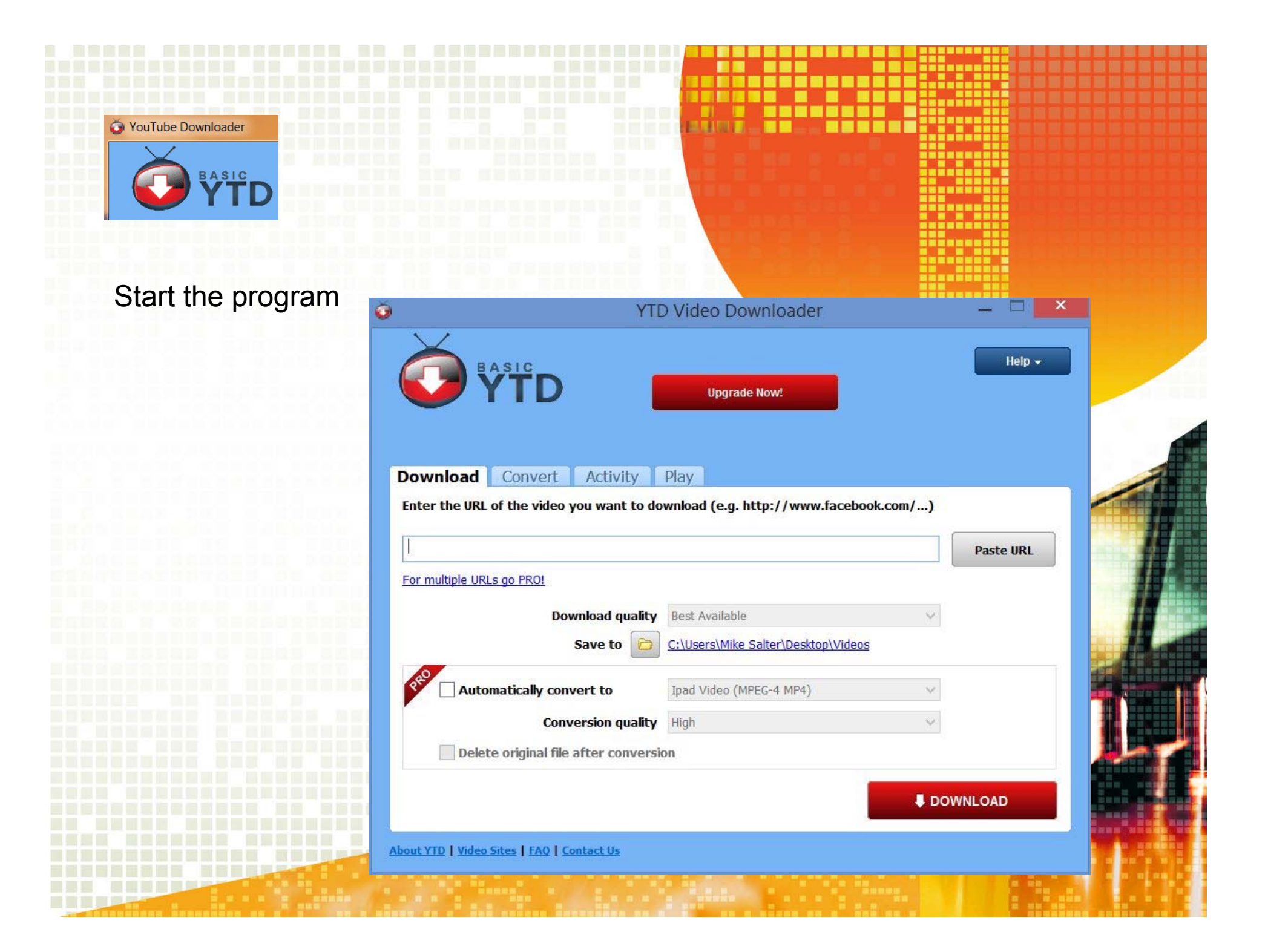

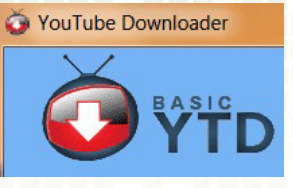

I suggest you change the location of the download. It makes it easier to find

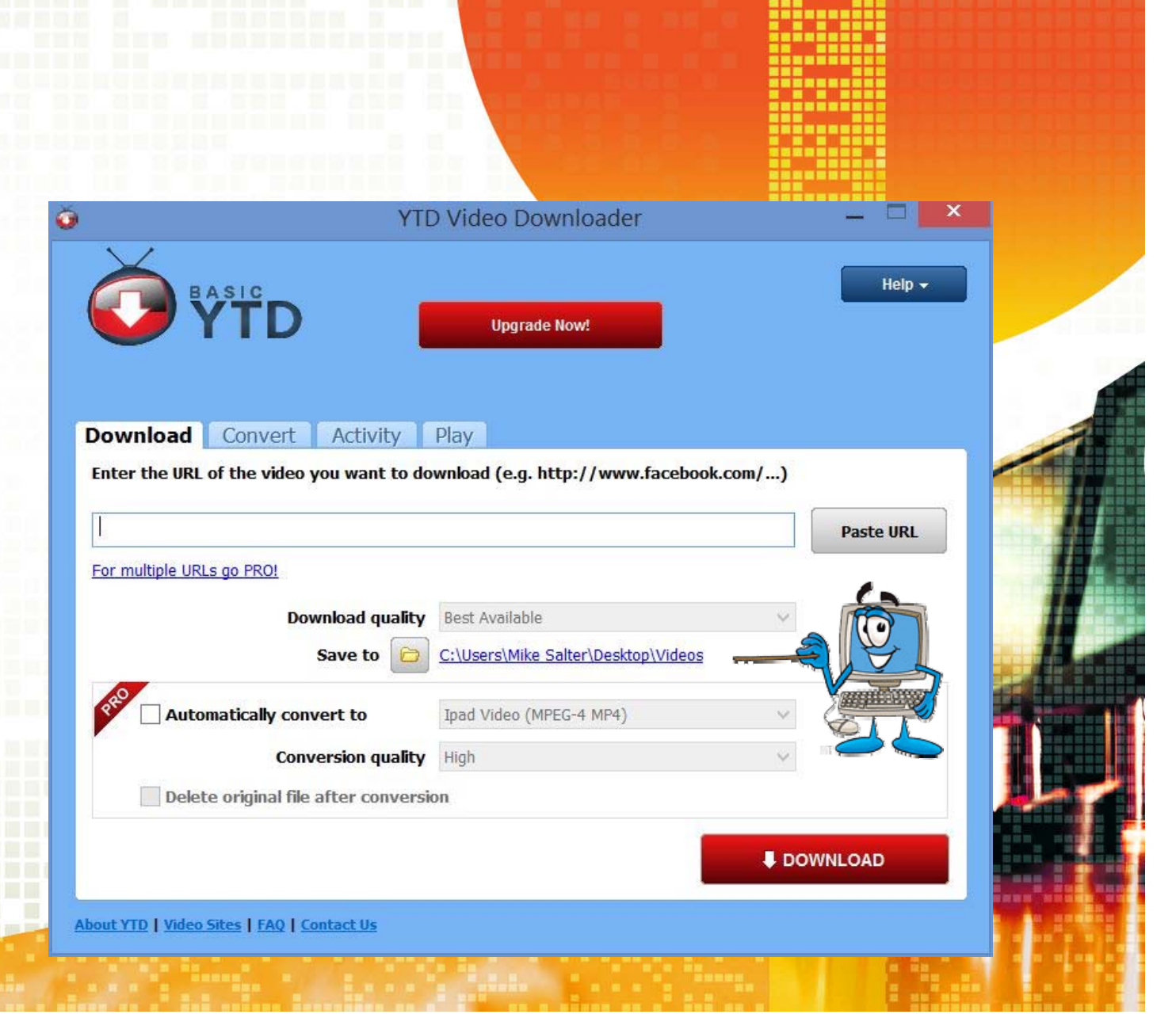

| 🍝 YouTube Downloader |                               |                                |                   |                                      |    |
|----------------------|-------------------------------|--------------------------------|-------------------|--------------------------------------|----|
| BASIC                |                               |                                |                   |                                      |    |
| <b>YTD</b>           |                               |                                |                   |                                      |    |
|                      |                               |                                | <b>HARRY</b>      |                                      |    |
| You can convert t    | he video to su                | uit your needs                 |                   |                                      |    |
| õ                    |                               | YTD Video D                    | ownloader         |                                      | <  |
|                      | BASIC                         |                                |                   | Help <del>-</del>                    |    |
|                      | VTD YTD                       | Upgra                          | ide Now!          |                                      |    |
|                      |                               |                                |                   |                                      |    |
|                      | Download Convert              | Activity Play                  |                   |                                      |    |
|                      | Select the video file         |                                |                   |                                      | 11 |
|                      |                               | Delete original file after cor | version           | To convert multiple files go<br>PRO! |    |
|                      | Convert video to              | Windows Media Video (V.7 W     | MV) Y             |                                      |    |
|                      | Conversion quality            | High                           | ~                 |                                      |    |
|                      | Save to                       | C:\Users\Mike Salter\De        | sktop\Comput\Week | Z Same folder as downloads           |    |
|                      | Change volume                 | 0                              | 200               |                                      |    |
|                      | Cut video                     | Start time 00:00               | :00 En            | d time 00:00:00                      |    |
|                      |                               |                                |                   | CONVERT VIDEO                        |    |
|                      | About VTD   Video Sites   FAO | Contact lis                    | -                 |                                      |    |
|                      | THE PROPERTY INCOMES          | Concrete U2                    |                   |                                      |    |

| YouTube Downloader         YouTube Downloader         Y | tion to save just sound (no video)                                                             |  |
|----------------------------------------------------------------------------------------------------|------------------------------------------------------------------------------------------------|--|
|                                                                                                    | YTD Video Downloader-                                                                          |  |
|                                                                                                    | Help -<br>Download Convert Activity Play                                                       |  |
|                                                                                                    | Select the video file  Delete original file after conversion                                   |  |
| SARERARE AN                                                                                                    | Convert video to MPEG Audio Layer 3 (MP3)                                                      |  |
|                                                                                                    | Conversion quality       High         Save to       C:\Users\Mike Salter\Desktop\Comput\Week 7 |  |
|                                                                                                    | Change volume 0 200                                                                            |  |
|                                                                                                    | Cut video Start time 00:00:00 End time 00:00:00                                                |  |
|                                                                                                    | CONVERT VIDEO                                                                                  |  |
|                                                                                                    | About YTD   Video Sites   FAQ   Contact Us                                                     |  |

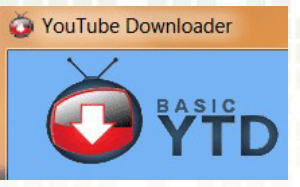

### Now – Off to the internet to find a video

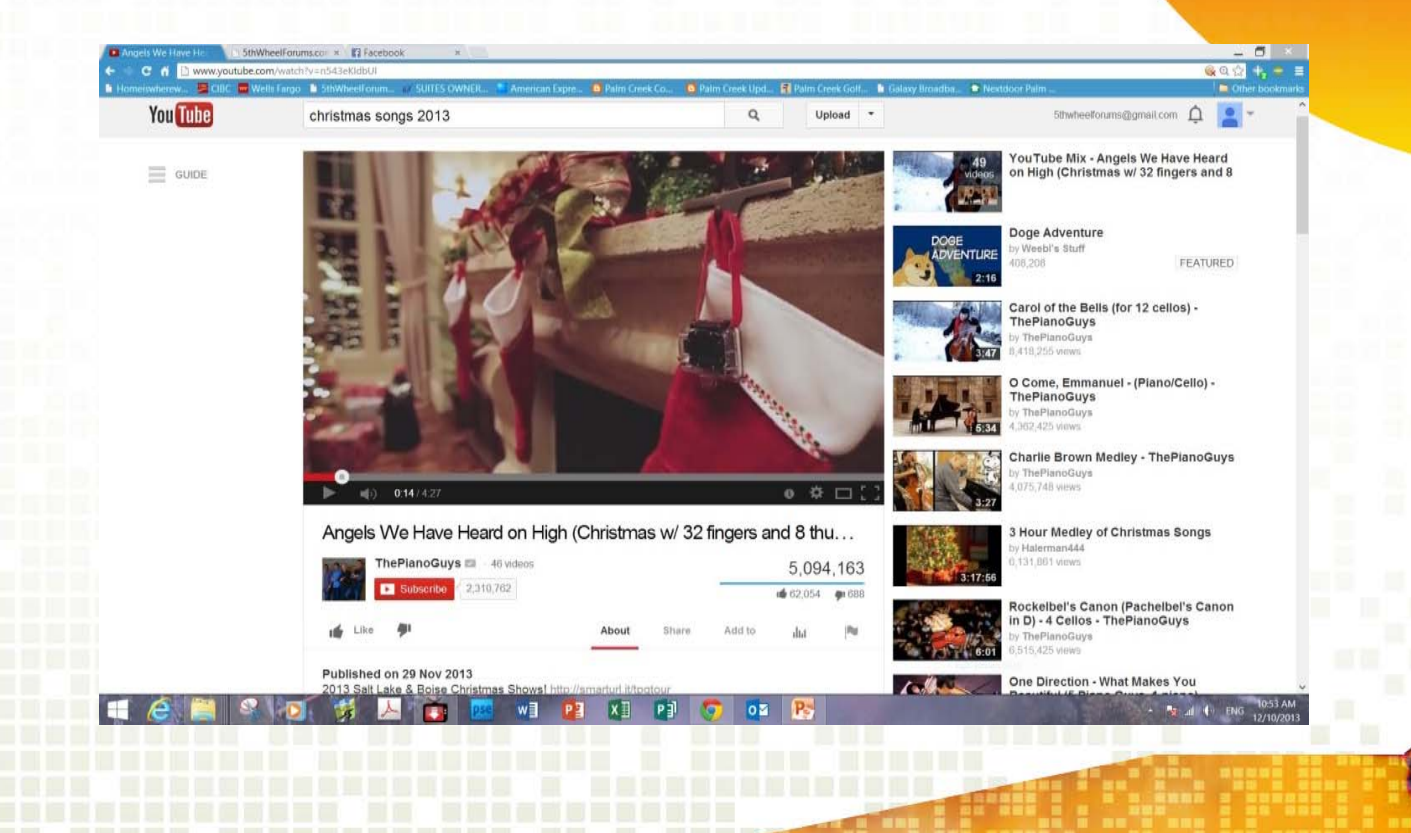

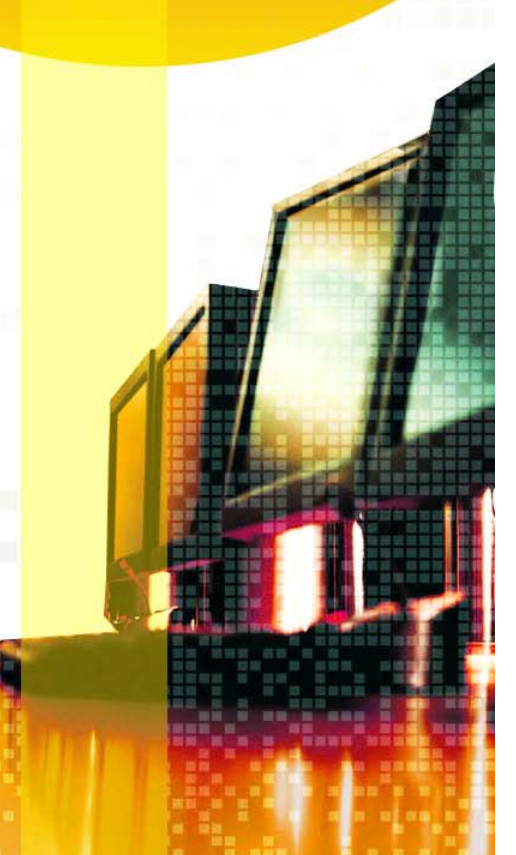

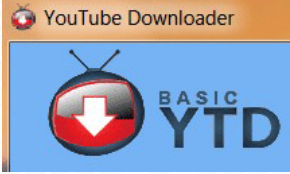

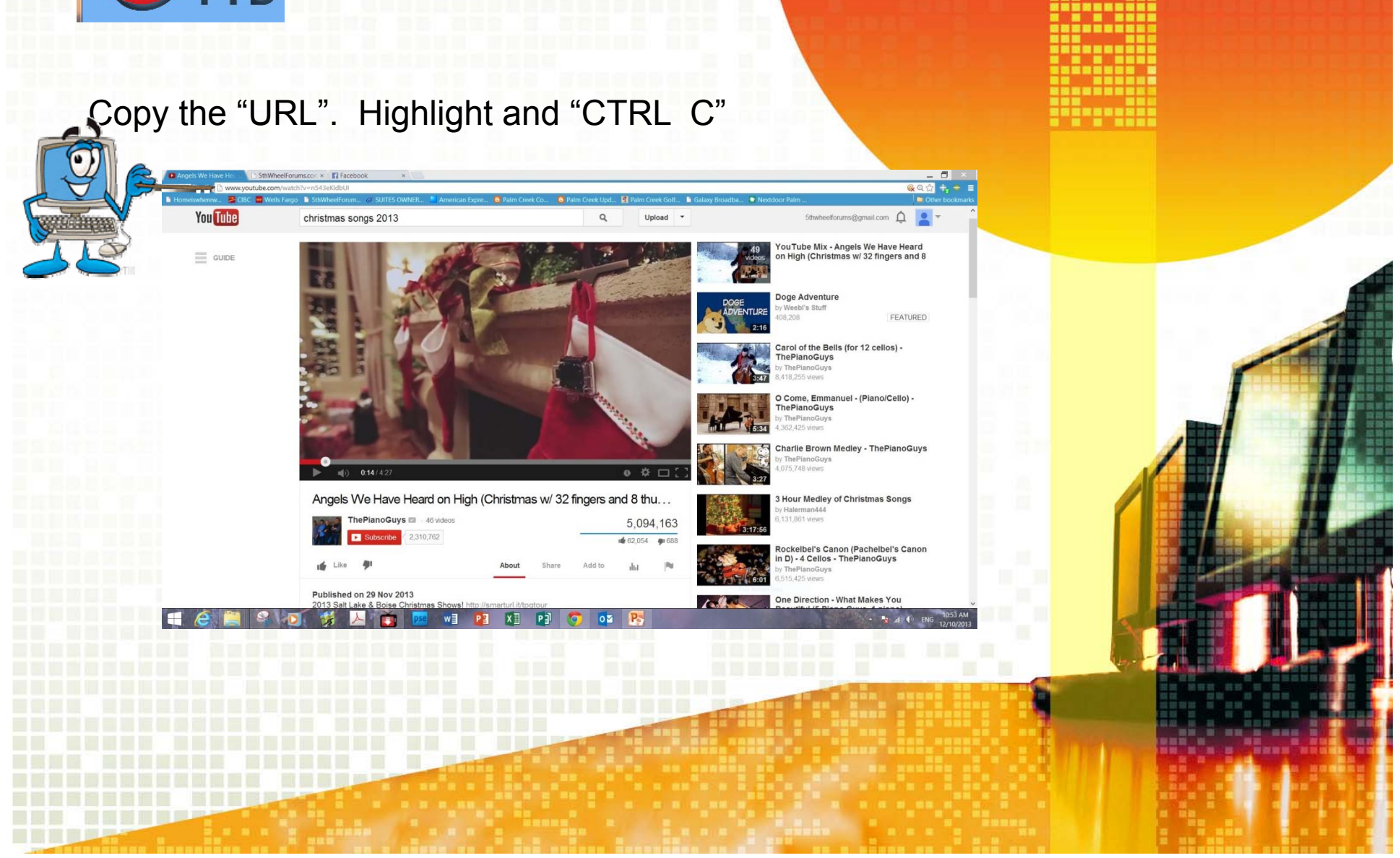

ALC: 1 100

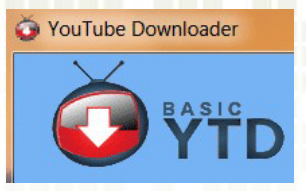

# Paste into the Downloader. "CTRL V"

| YTE                                                                    | Video Downloader                | - • • ×           |         |
|------------------------------------------------------------------------|---------------------------------|-------------------|---------|
|                                                                        | Upgrade Now!                    | Help <del>-</del> |         |
| Download Convert Activity<br>Enter the URL of the video you want to do | Play<br>wnload (e.g. http://wwv | com/)             |         |
| https://www.youtube.com/watch?v=tyPDQpel8l                             | Part Ausilable                  | Paste URL         |         |
| Save to                                                                | C:\Users\Mike Salter            |                   |         |
| Automatically convert to                                               | Ipad Video (MPEG-4 MP4)         | ~                 |         |
| Conversion quality                                                     | High                            | ~                 | A Start |
| Delete original file after conversion                                  | on                              |                   |         |
|                                                                        |                                 |                   |         |

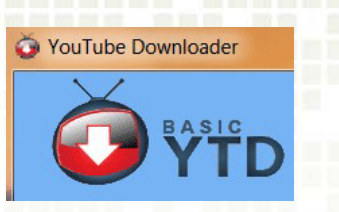

Wait for the download. You can go elsewhere. Perhaps to find a second video.

| õ                                                                                                    | YTD Video Downloader                                                                                                    | <b>X</b> |  |
|----------------------------------------------------------------------------------------------------|----------------------------------------------------------------------------------------------------|----------|--|
| Ownload       Convert       Activ         Image: Convert image: Convert image: Co | VTD Video Downloader<br>Upgrade Now!<br>vity Play<br>Go PRO to the speeds<br>Size Progress Speed<br>3 MB 49% 247.06 ETA<br>1s | Help -   |  |
| About YTD   Video Sites   FAQ   Contact Us                                                                                                    |                                                                                                    |          |  |

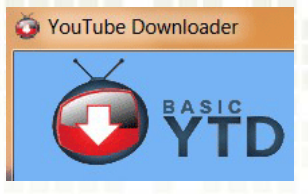

## It's Done!

| BASIC<br>YTD                               | TD Video Downloader<br>Upgrade Now!                              | Help - |  |
|--------------------------------------------|------------------------------------------------------------------|--------|--|
| Download Convert Activity                  | Play<br>Go PRO for faster download sp<br>Progress Speed Status E | eeds!  |  |
| Chanle brown medley - men 05 Mb            | Completed                                                        |        |  |
| About YTD   Video Sites   FAQ   Contact Us |                                                                  |        |  |

# Enjoy the Video!

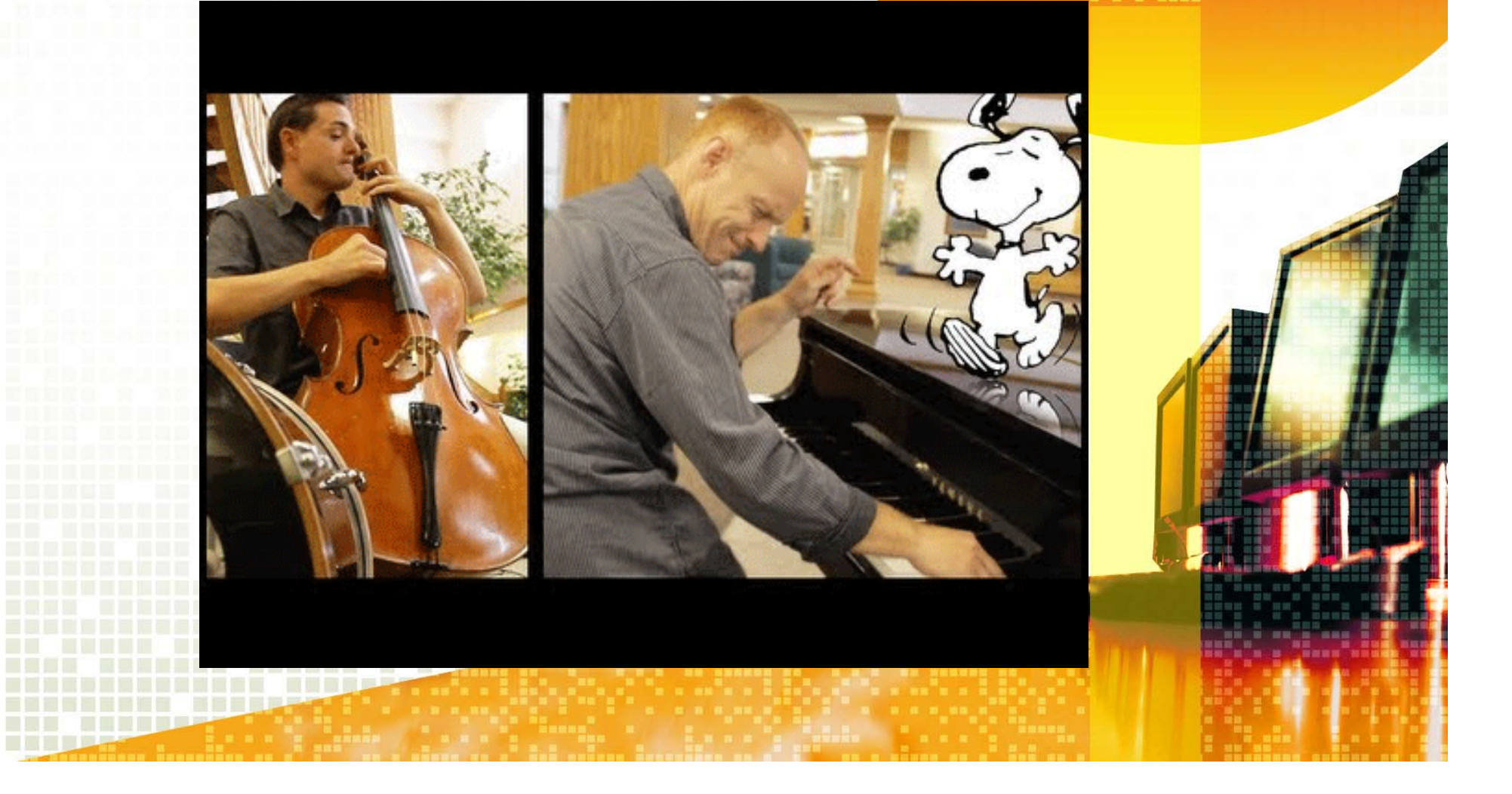